## Anleitung zur Aktivierung von «SZKB Secure»

Zur Aktivierung benötigen Sie Zugang zum E-Banking/Mobile Banking über einen Computer, ein Smartphone, den Aktivierungsbrief mit dem QR-Code und den Passwortbrief mit Ihrem Einstiegspasswort.

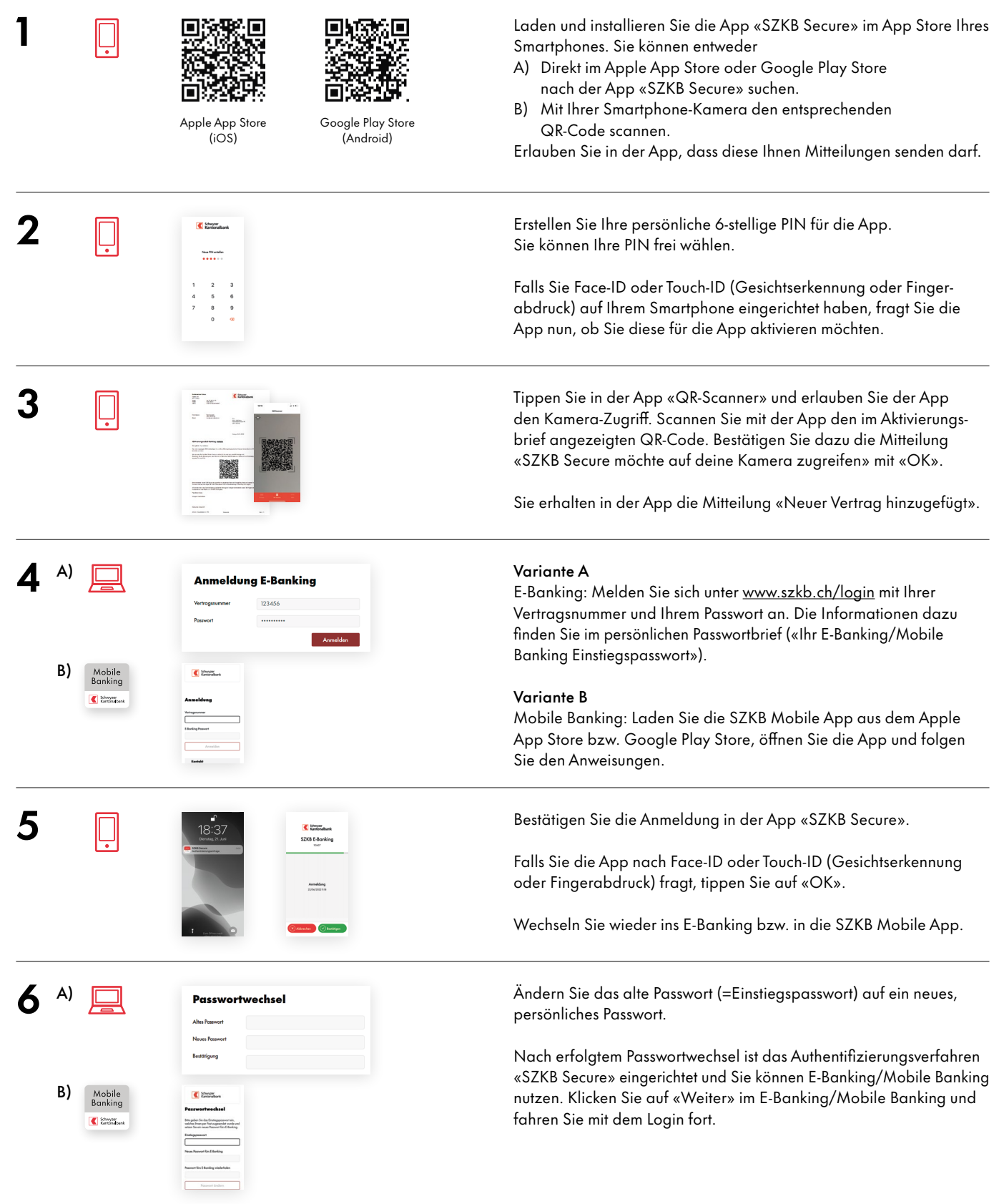

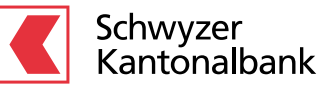

## Startbereit für E-Banking/Mobile Banking

Beratungsangebot für die Aktivierung Ihres E-Banking und Mobile Banking

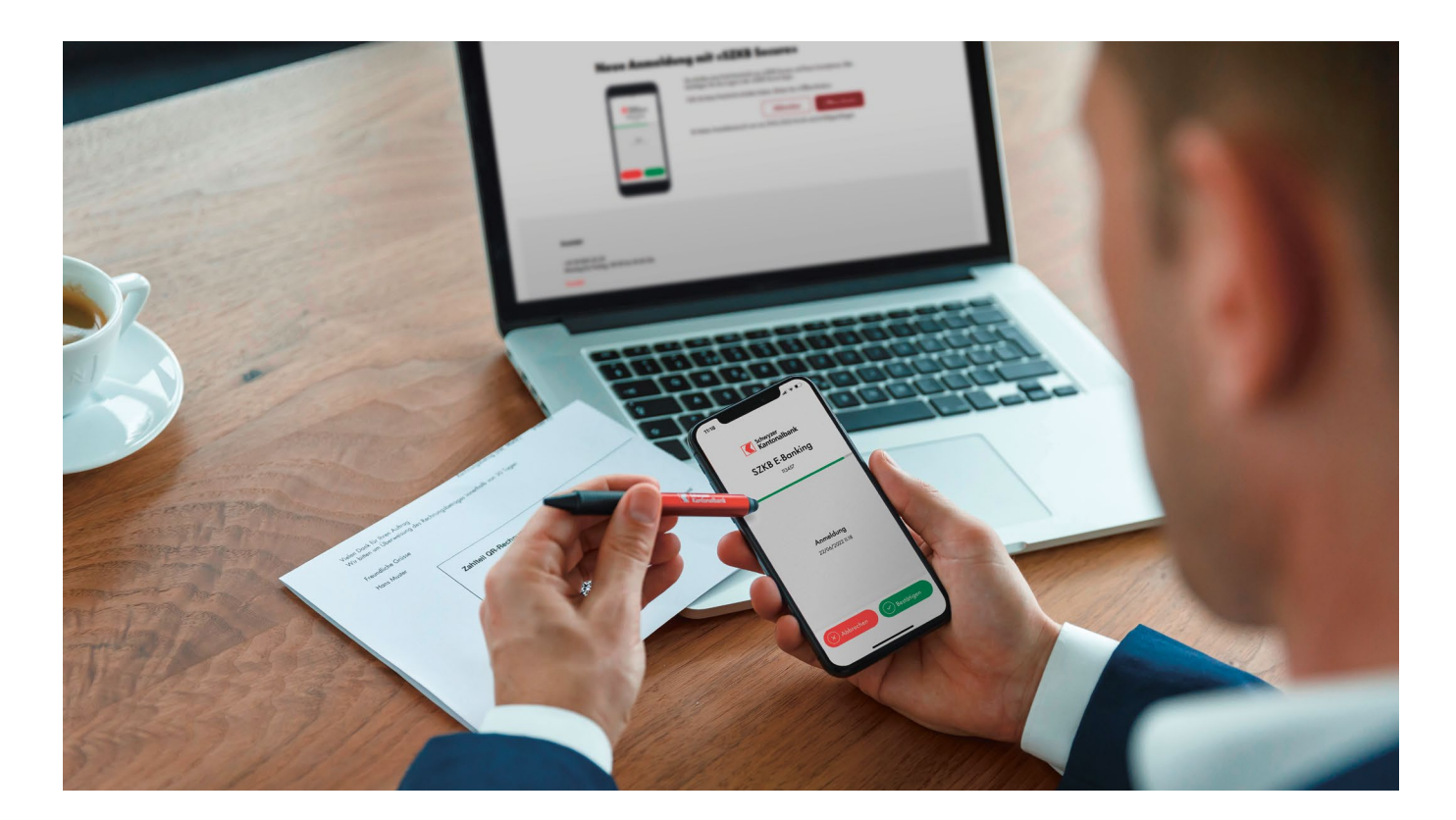

Danke, dass Sie sich fürs E-Banking/Mobile Banking der SZKB entschieden haben. Damit Sie dies optimal nutzen können, bieten wir Ihnen auf Wunsch die Einrichtung von E-Banking und Mobile Banking gemeinsam mit Ihrer Kundenberaterin oder Ihrem Kundenberater an. Unser kostenloses Beratungsangebot beinhaltet:

- Erste Anmeldung im E-Banking/Mobile Banking mit «SZKB Secure»
- Nachricht an den Kundenberater senden
- e-Dokumente (inkl. Steuerrelevante Unterlagen) bearbeiten
- Weitere Einstellungsmöglichkeiten nutzen
- Vermögensübersicht verstehen und einrichten
- Zahlungen und Daueraufträge erfassen, eBill aktivieren
- Finanzassistenten nutzen
- Benachrichtigungen aktivieren
- Kartenfunktionen (Sperren, Entsperren, Geoblocking) einstellen
- Fernwartungstool «Bildschirm mit Bankmitarbeiter teilen» nutzen
- Services kennenlernen: «Weitere Konten eröffnen»/«Einzahlungsbelege als PDF drucken/bestellen»

Wir machen Sie fit und startbereit für das E-Banking/Mobile Banking! Profitieren Sie noch heute von dem Angebot und kontaktieren Sie Ihre Kundenberaterin oder Ihren Kundenberater.

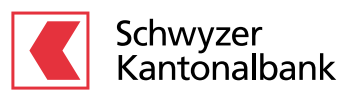